## Not Giriş Yönergesi

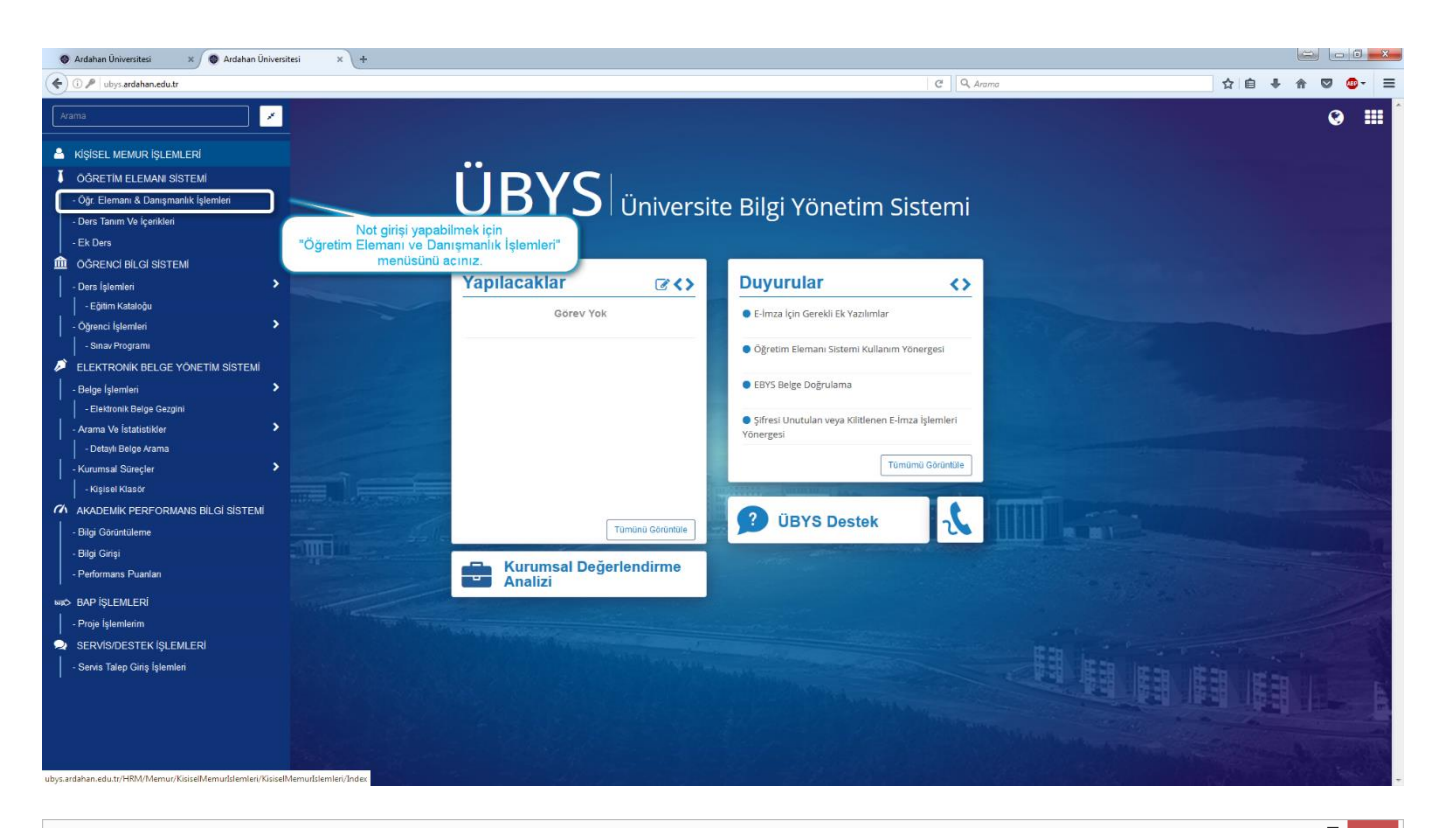

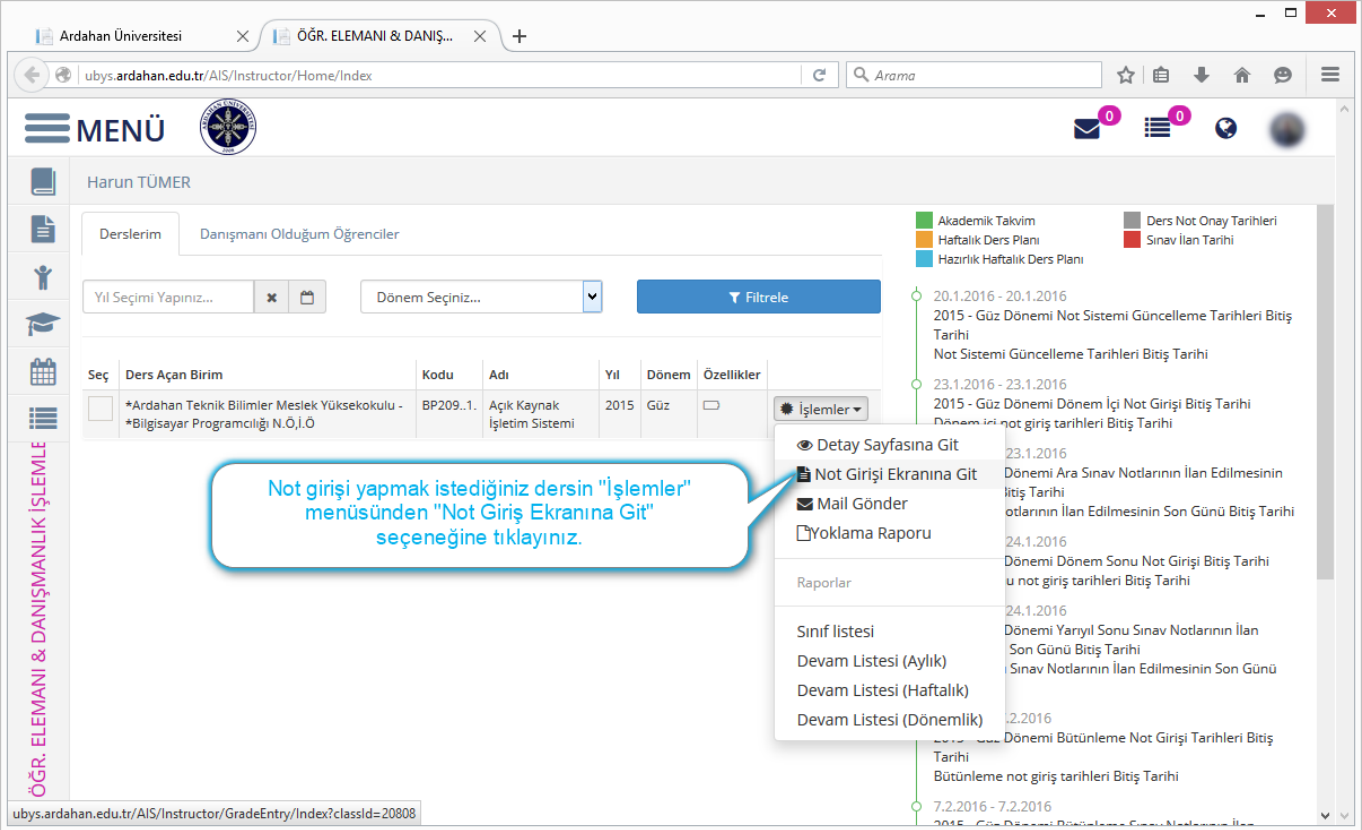

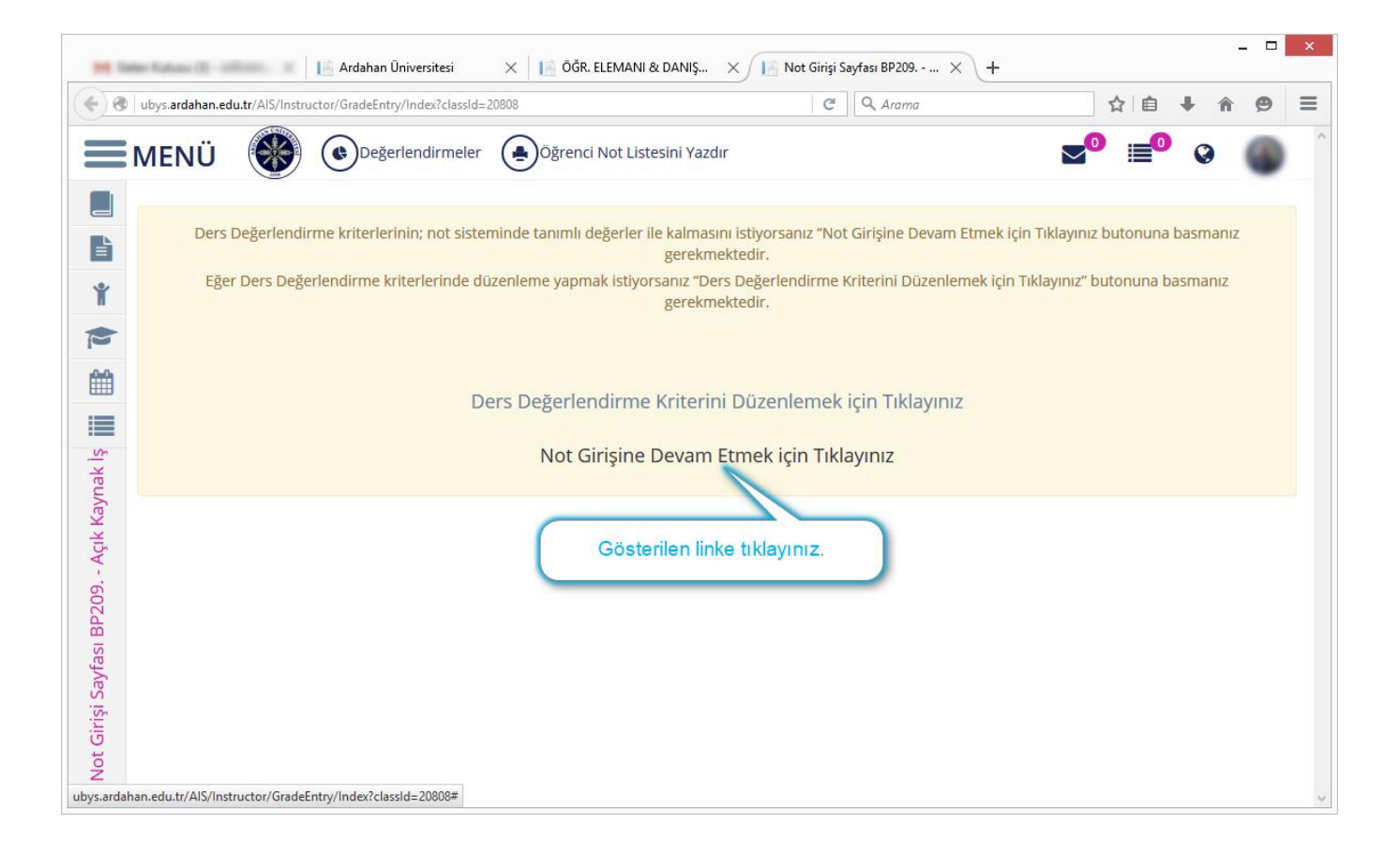

| [ Ard          | ahan Üniversitesi 🛛 🗙 📔 ÖĞR. ELEMANI & DANIŞ 🗙 🚺 No               | ıt Girişi Sayfası BP209              | × +                                         |                                                                |                                                                                                    |                        | ×      |
|----------------|-------------------------------------------------------------------|--------------------------------------|---------------------------------------------|----------------------------------------------------------------|----------------------------------------------------------------------------------------------------|------------------------|--------|
| <b>(</b>       | ubys.ardahan.edu.tr/AIS/Instructor/GradeEntry/Index?classId=20808 |                                      | C Q                                         | Arama                                                          | ☆ 自                                                                                                    | <b>↓ ☆ 9</b>           | ≡      |
|                | MENÜ 🛞 Ceğerlendirmeler 🖹 Kayde                                   | et ve Hesapla                        | Öğrenci Not Listesini Y                     | azdır<br>Başarısız öğren                                       | nciler bu şekilde (renkte) ge                                                                                                    | Örüntülenir.           | ^<br>^ |
|                | Gir<br>göre                                                       | ʻilen notların so<br>ıbilmek için "K | onucunda oluşacak ł<br>aydet ve Hesapla'' b | HARF karşılığını<br>utonuna tıklayını                          | lmış, mezun veya ka<br>iki öğrenciler bu şek<br>Z.                                                                                                    | ayıt<br>kilde (renkte) |        |
|                | BP2091 - Açık Kaynak İşletim Sistemi                              |                                      |                                             |                                                                |                                                                                                    |                        |        |
|                | Sayfada 10 🗸 Kayıt Göster                                         |                                      |                                             |                                                                | Bul:                                                                                                    |                        |        |
| <u>. (7</u> )  | J≟ Iî Öğrenci Iî Iî Iî Iî<br>Şube No Adı Soyadı Biri              | im Vize                              | Final                                       | <ul> <li>If</li> <li>If</li> <li>G.N.</li> <li>H.N.</li> </ul> | Image: 1 minipageImage: 1 minipage | 3 Lt<br>Açıklama       |        |
| aynak          | 1 Sinava girmeyen                                                 | lgisayar<br>Igramcılığı GR           |                                             | 0                                                              | Devamlı 🕤 🛢                                                                                                    | D.A.                   |        |
| Açık K         | Official ginneyen     Öğrenci için not alanını     BOS bırakınız. | ərsayar<br>əgramcılığı 85            | 78                                          | 34                                                             | Devamlı 🛛 🛢                                                                                                    | D.A.                   |        |
| 209            | 1 *Bi                                                             | lgisayar 90<br>ıgramcılığı           | 80                                          | 36                                                             | Devamlı 🛛 🛢                                                                                                    | D.A.                   |        |
| SI BP          | c                                                                 | RTALAMA 87,5                         | 79                                          |                                                                |                                                                                                    |                        |        |
| : Girişi Sayfa | 3 Kayıttan 1 - 3 Arası Kayıtlar                                   |                                      |                                             |                                                                | <<                                                                                                    | 1 >> ^                 |        |
| Not            |                                                                   |                                      |                                             |                                                                |                                                                                                    | >                      | •      |

| Ardahan Üniversitesi X 📄 ÖĞR. ELEMANI & DANIŞ X                                                                                                    |                                                                                                    |                      |                     |                                                              |             |          |                              |                     |                                                               |                                              |                                                  |                                  |                |   |
|----------------------------------------------------------------------------------------------------|----------------------------------------------------------------------------------------------------|----------------------|---------------------|--------------------------------------------------------------|-------------|----------|------------------------------|---------------------|---------------------------------------------------------------|----------------------------------------------|--------------------------------------------------|----------------------------------|----------------|---|
| Compositional and an and a composition of a decinity of a decinity |                                                                                                    |                      |                     |                                                              |             |          | Öğrenci Not Listesini Yazdır |                     |                                                               |                                              |                                                  | •                                |                |   |
|                                                                                                    |                                                                                                    |                      |                     |                                                              |             |          |                              |                     | Başarısız öğre<br>Uzaklaştırma<br>dondurmuş d<br>görüntülenir | enciler bu şe<br>cezası almış<br>lurumdaki ö | kilde (renkte)<br>, mezun veya<br>ğrenciler bu ş | görüntüle<br>kayıt<br>ekilde (re | enir.<br>nkte) | ^ |
| *                                                                                                    | BP2091 - Açık Kaynak İşletim Sistemi<br>Sayfa yenilendikten sonra harf notları<br>bu alanda yer alacaktır. |                      |                     |                                                              |             |          |                              |                     |                                                               |                                              |                                                  |                                  |                |   |
| ak iş 🏢                                                                                                    | Sayrada 10                                                                                                 | Öğrenci 11<br>No Adı | <b>L†</b><br>Soyadı | lt lt<br>Birim<br>*Bilgisavar                                | It     Vize | Final    | ţţ                           | <b>3</b> 11<br>G.N. | • H.N.                                                        | <b>9</b> .11<br>D.D.                         | 3<br>İşlemler                                    | 1 🕄<br>Açıkla                    | ļ1<br>ima      | ł |
| Sayfası BP209 Açık Kayn                                                                                                    |                                                                                                    | 10001011 140         | 4,034               | Programcılığı<br>*Bilgisayar<br>Programcılığı<br>*Bilgisayar | GR<br>85    | 78       |                              | 0<br>80,8           | FG<br>BA                                                      | Devamlı<br>Devamlı                           |                                                  | D.A.<br>D.A.                     |                |   |
|                                                                                                    | 3 Kayıttan 1 - 3 /                                                                                         | Arası Kayıtlar       |                     | Programcılığı<br>ORTALAMA                                    | 90<br>87,5  | 80<br>79 |                              | 84<br>82,40         | -<br>-                                                        | Devamlı                                      | •<br>•                                           | D.A.                             | >> 个           |   |
| Not Girişi                                                                                                    |                                                                                                    |                      |                     |                                                              |             |          |                              |                     |                                                               |                                              |                                                  |                                  |                | ] |

| 📄 Arda      | han Üniver           | sitesi                                                                                      | 🗙 📗 ÖĞR. E               | LEMANI & DANIŞ            | × 🔝                   | Not Girişi Sayfası  | a BP209. | × +                                                    | ŀ                                                                          |                                                         |                                                                         |                                                       |                                        |                               |                | _ □    | 2 | ×   |
|-------------|----------------------|---------------------------------------------------------------------------------------------|--------------------------|---------------------------|-----------------------|---------------------|----------|--------------------------------------------------------|----------------------------------------------------------------------------|---------------------------------------------------------|-------------------------------------------------------------------------|-------------------------------------------------------|----------------------------------------|-------------------------------|----------------|--------|---|-----|
| <b>(</b>    | ubys. <b>ardah</b> a | an.edu.tr/                                                                                  | AIS/Instructor/GradeE    | ntry/Index?classic        | d=20808#              |                     |          |                                                        | e                                                                          | , Aramo                                                 | 7                                                                       |                                                       | ☆ 🖆                                    | 3                             | ₽ 1            | 9      | - | ≡   |
|             | ΙΕΝ                  | j (                                                                                         | 🛞 📀 De                   | gerlendirmele             | er 🖹 Kay              | det ve Hesap        | ola (    | Öğrenc                                                 | ci Not List                                                                | tesini Yazdır                                           |                                                                         |                                                       | ₽ 🔳                                    | 0                             | 8              | 6      |   | ^   |
|             | Değerle              | endirme                                                                                     | e Sistemi                |                           |                       |                     |          |                                                        |                                                                            |                                                         | AÇIKLAN                                                                 | IALAR                                                 | <b>i</b> Ya                            | ardım                         | E 🖿 Ya         | rdım V |   | ^   |
| Ť           | Sınav<br>Türü        | Sınav<br>Adı                                                                                | 2015 DOĞRUDAN<br>DÖNÜŞÜM | Not Giriş<br>Tarihleri    | Not İlanı Son<br>Günü | İlan Tarihi         |          |                                                        |                                                                            |                                                         | Sınava giri<br>bırakılmalı                                              | meyen öğrenc<br>ıdır.                                 | iler için ders                         | notu l                        | boş            |        |   |     |
|             | Ara<br>Sınav         | Vize                                                                                        | 40                       | 10.11.2015 -<br>23.1.2016 | 23.1.2016             | 15.01.2016<br>18:58 | 🖨 Si     | Sınav Yoklama<br>Sınav Raporu                          | a Listesi                                                                  |                                                         | Yıl içi sınav<br>sınavı not                                             | v notlarının tür<br>girişi yapılama                   | mü ilan edilm<br>ız.                   | neden                         | , yıl son      | IU     |   |     |
| ····        | Final<br>Sınavı      | Final                                                                                       | 60                       | 10.11.2015 -<br>24.1.2016 | 24.1.2016             | ៅ İlan Et           | 🖨 Si     | Sınav Yoklama<br>Sınav Raporu                          | a Listesi                                                                  |                                                         | Bağıl yöne<br>girildikten                                               | tmelikteki öğr<br>sonra harf no                       | encilerin tan<br>tu(HBN) hesa          | namın<br>aplanı               | ın final<br>r. | notu   |   |     |
| aynak iş    |                      |                                                                                             |                          |                           |                       |                     |          |                                                        |                                                                            | Derslerle i<br>elemanın<br>Final not g<br>yapılması     | lgili Grup birle<br>insiyatifindedi<br>įirişinden önce<br>gerekmektedii | ştirme işlem<br>r. Grup Birleş<br>2 Öğretim Ele<br>r. | leri öğ<br>ştirme<br>emanı             | ğretim<br>işlemle<br>tarafını | eri<br>dan     |        |   |     |
| 209 Açık K  |                      | "İlan Et" butonuna tıklandığında sınav<br>notlarını öğrenciler tarafından görülebilecektir. |                          |                           |                       |                     |          | Öğrenci iş<br>Değiştireb<br>notları sist<br>seçebilece | lerinin "Öğreti<br>ilir" olarak işaı<br>tem tarafındar<br>ğiniz alan açılı | m Elemanı H<br>retlediği öğre<br>1 hesaplanm<br>mıştır. | larf No<br>enciler<br>ayacal                                            | otunu<br>rin harf<br>ktır. Elle                       | 2                                      |                               |                |        |   |     |
| il BP2      |                      |                                                                                             |                          |                           |                       |                     |          |                                                        |                                                                            |                                                         | Başarısız ö                                                             | iğrenciler bu ş                                       | ekilde (renkt                          | te) gör                       | üntüler        | nir.   |   |     |
| rişi Sayfas |                      |                                                                                             |                          |                           |                       |                     |          |                                                        |                                                                            |                                                         | Uzaklaştırı<br>dondurmu<br>görüntüler                                   | ma cezası alm<br>uş durumdaki<br>nir                  | ış, mezun ve <u>r</u><br>öğrenciler bı | ya kay<br>u şekil             | nt<br>de (ren  | kte)   |   |     |
| Not Gi      | RP209                | 1 - Acık                                                                                    | Kavnak İsletim S         | istemi                    |                       |                     |          |                                                        |                                                                            |                                                         |                                                                         |                                                       |                                        |                               |                |        | > | • • |

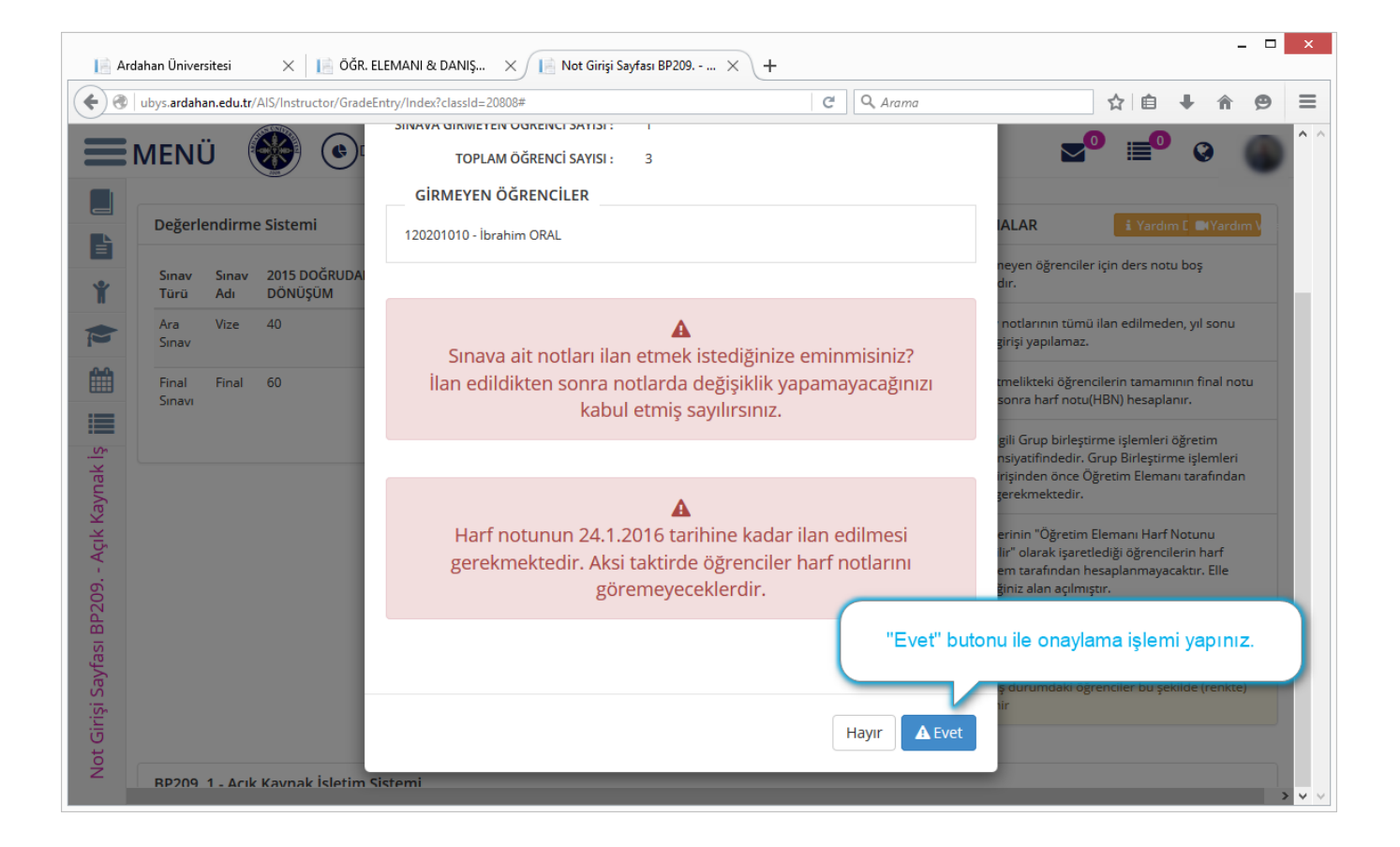

| 🔄 🕐 ubys.ardahan.edu.tr/Al5/Instructor/GradeEntry/Index?classid=20808#                                                                                                    | ≡        |
|----------------------------------------------------------------------------------------------------|----------|
| ■ MENÜ (C) Değerlendirmeler (A) Harf Notu İlan Et (A) Öğrenci Not Listesini Yazdır                                                                                                    |          |
| AÇIKLAMALAR i Yardım E MYardım V                                                                                                    |          |
| Notlarını gören öğrencilerin HARF notunu da<br>görebilmeleri için "Harf Notu İlan Et"       Sinava girmeyen öğrenciler için ders notu boş<br>birakilmalidir.                                                                                                    |          |
| butonuna tiklayiniZ.<br>6 15.01.2016<br>18:58 Sinav Yoklama Listesi<br>Sinav Raporu                                                                                                    |          |
| Final       Final       60       10.11.2015 -       24.1 2016       Sinav Puani Îlan       Sinav Yoklama Listesi       Bağil yönetmelikteki öğrencilerin tamamının final notu girildikten sonra harf notu(HBN) hesaplanır.                                          |          |
| Vor     22:14     Derslerle ilgili Grup birleştirme işlemleri öğretim       Vor     AHarf Not İlan     elemanın insiyatfındedir. Grup Birleştirme işlemleri       Edilmemiş     Final not girişinden önce Öğretim Elemanı tarafından       yapılması gerekmektedir. |          |
| Öğrenci işlerinin "Öğretim Elemanı Harf Notunu<br>Değiştirebilir" olarak işaretlediği öğrencilerin harf<br>notları sistem tarafından hesaplanmayacaktır. Elle<br>seçebileceğiniz alan açılmıştır.                                                                   |          |
| Başarısız öğrenciler bu şekilde (renkte) görüntülenir.                                                                                                    |          |
| Uzaklaştırma cezası almış, mezun veya kayıt<br>dondurmuş durumdaki öğrenciler bu şekilde (renkte)<br>görüntülenir                                                                                                    |          |
| RP209 1 - Arık Kavnak İsletim Sistemi                                                                                                    | <b>`</b> |

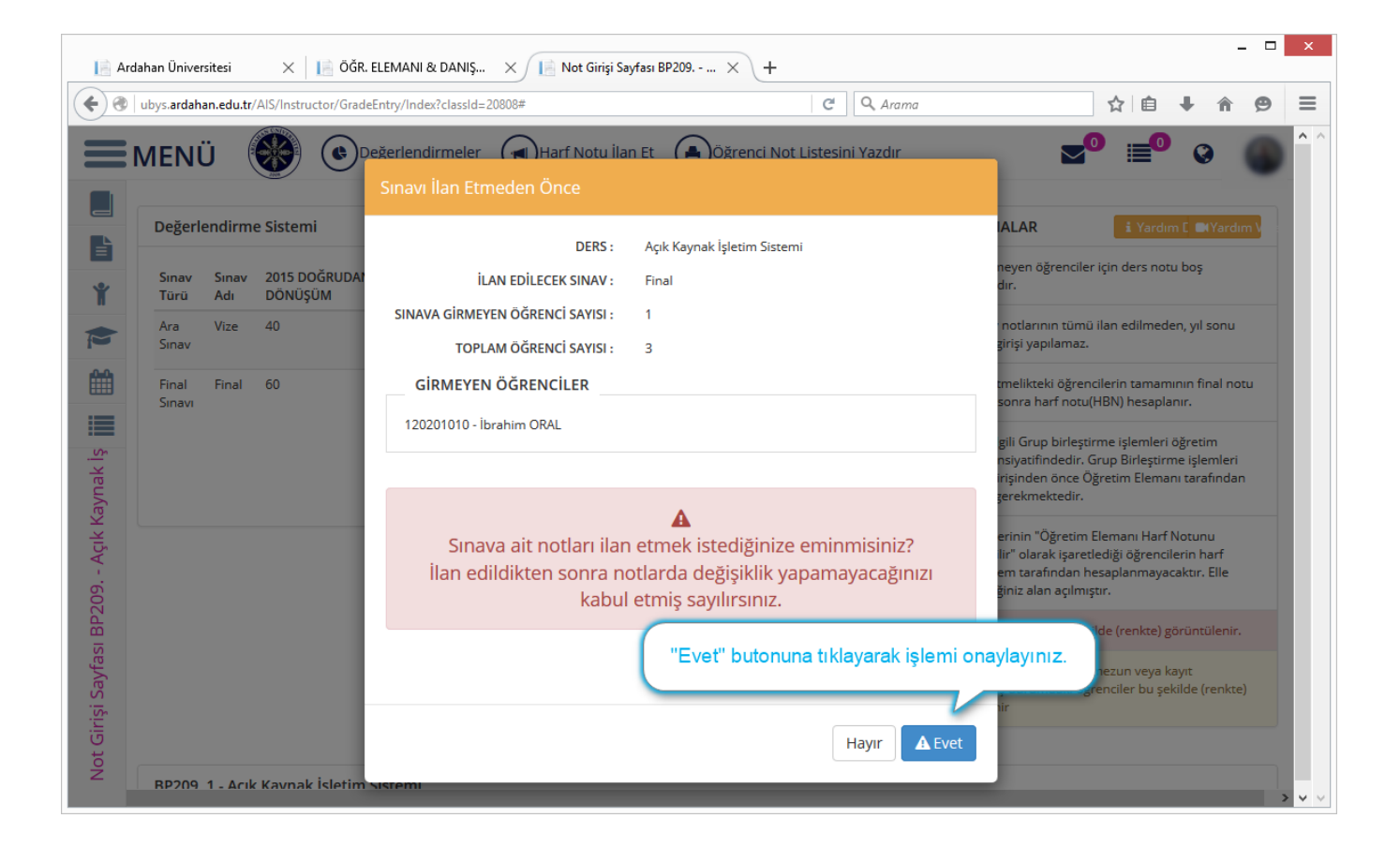

| 📔 Ardahan Üniversitesi X 📙 ÖĞR. ELEMANI & DANIŞ X 📔 Not Girişi Sayfası BP209 X +                                                                                                    |                                                |  |  |  |  |  |  |
|----------------------------------------------------------------------------------------------------|------------------------------------------------|--|--|--|--|--|--|
| ( wubys.ardahan.edu.tr/AIS/Instructor/GradeEntry/Index?classid=20808#                                                                                                    | ☆ 自 ♣ ♠ ⊖ ☰                                    |  |  |  |  |  |  |
| Image: Straw Vokiama Listes         Image: Straw Vokiama Listes         Image: Straw Vokiama Listes <th><ul> <li>e Raporunu Yazdır</li> <li></li></ul></th> | <ul> <li>e Raporunu Yazdır</li> <li></li></ul> |  |  |  |  |  |  |
| KPZUS 1 - ACIK KAVNAK ISIETIM SISTEMI                                                                                                    | > v                                            |  |  |  |  |  |  |

İlan ettiğiniz notları öğrencilerinizin görebilmeleri için "Ders Değerlendirme Raporunu Yazdır" butonuna tıklayarak sistemden alacağınız çıktıyı biriminizin öğrenci işlerine teslim etmeniz beklenmektedir.

Raporu teslim alan öğrenci işleri birimi notlarınızı ilan edecektir.